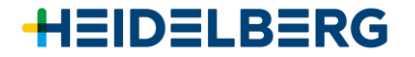

#### Acceda a www.Heidelberg.com/es

- 1. Vaya a la pestaña Servicio & consumibles
- 2. En apartado Averías haga clic en "Iniciar sesión en Heidelberg OpenService"

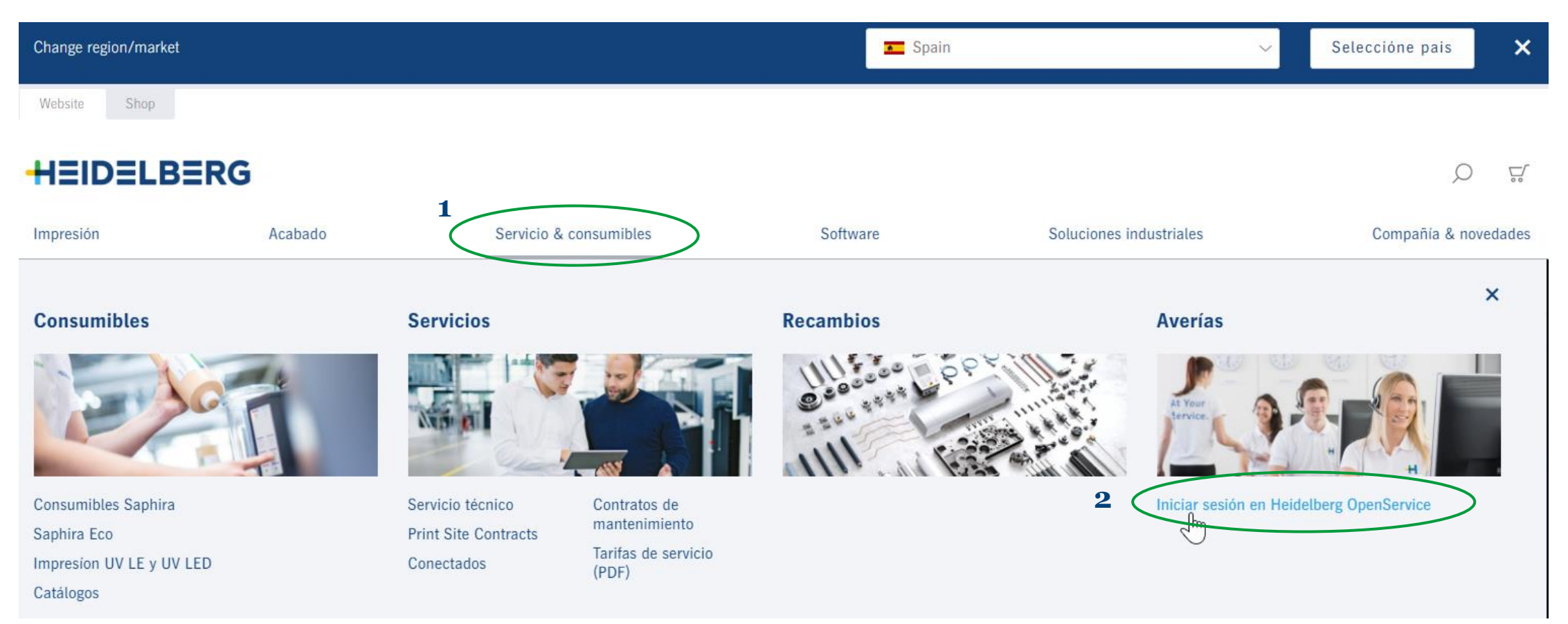

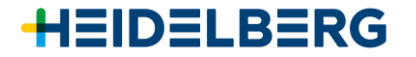

Al clicar en "Iniciar sesión en Heidelberg OpenService" le llevará directamente a <u>https://heidelbergsupport.zendesk.com/</u> \*También puede acceder directamente al OpenService con el link <u>https://heidelbergsupport.zendesk.com/</u> Para registrarse como nuevo usuario, haga clic en "<u>**Registrarse**</u>"

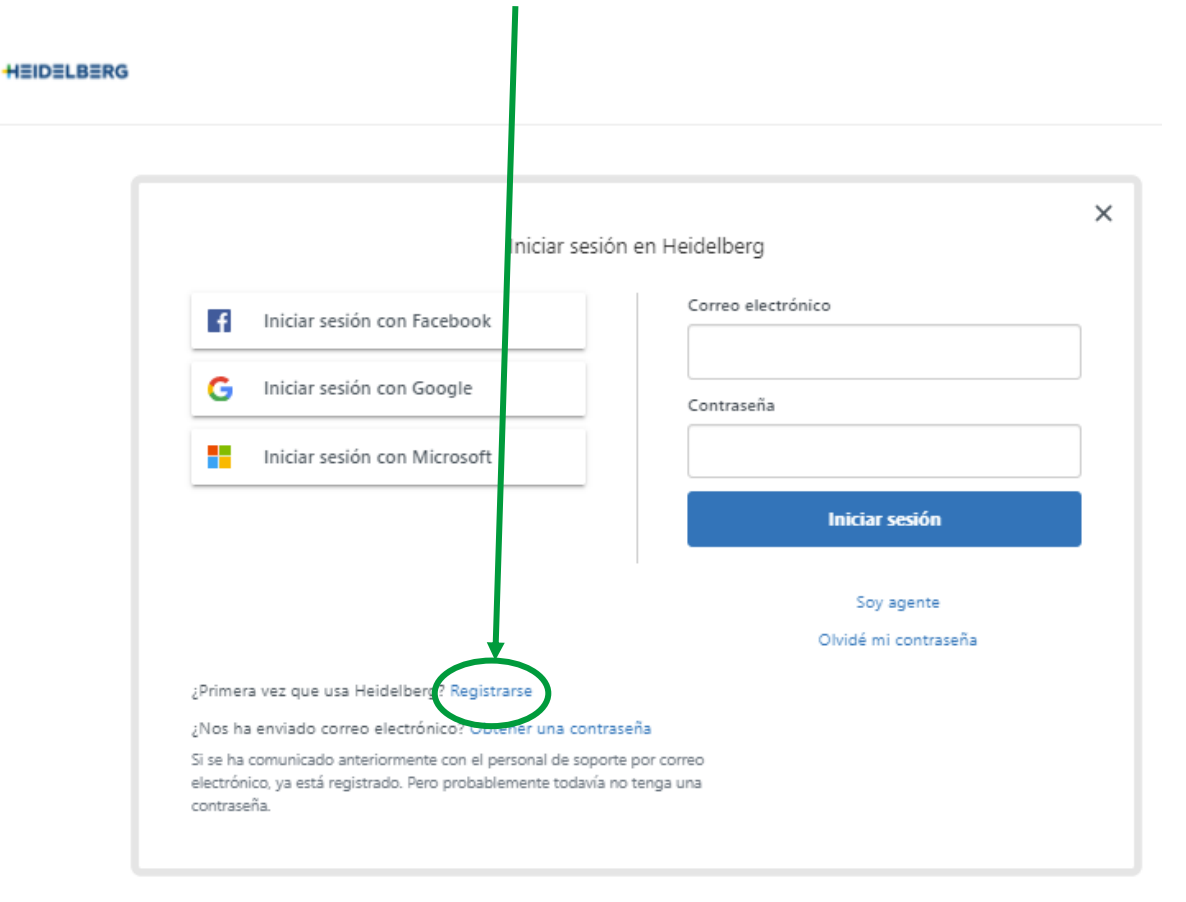

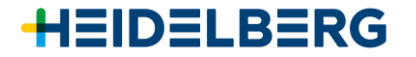

En la siguiente pantalla que le aparecerá, deberá rellenar la información que le pide, nombre completo y correo electrónico, y clicar a "**<u>Registrarse</u>**".

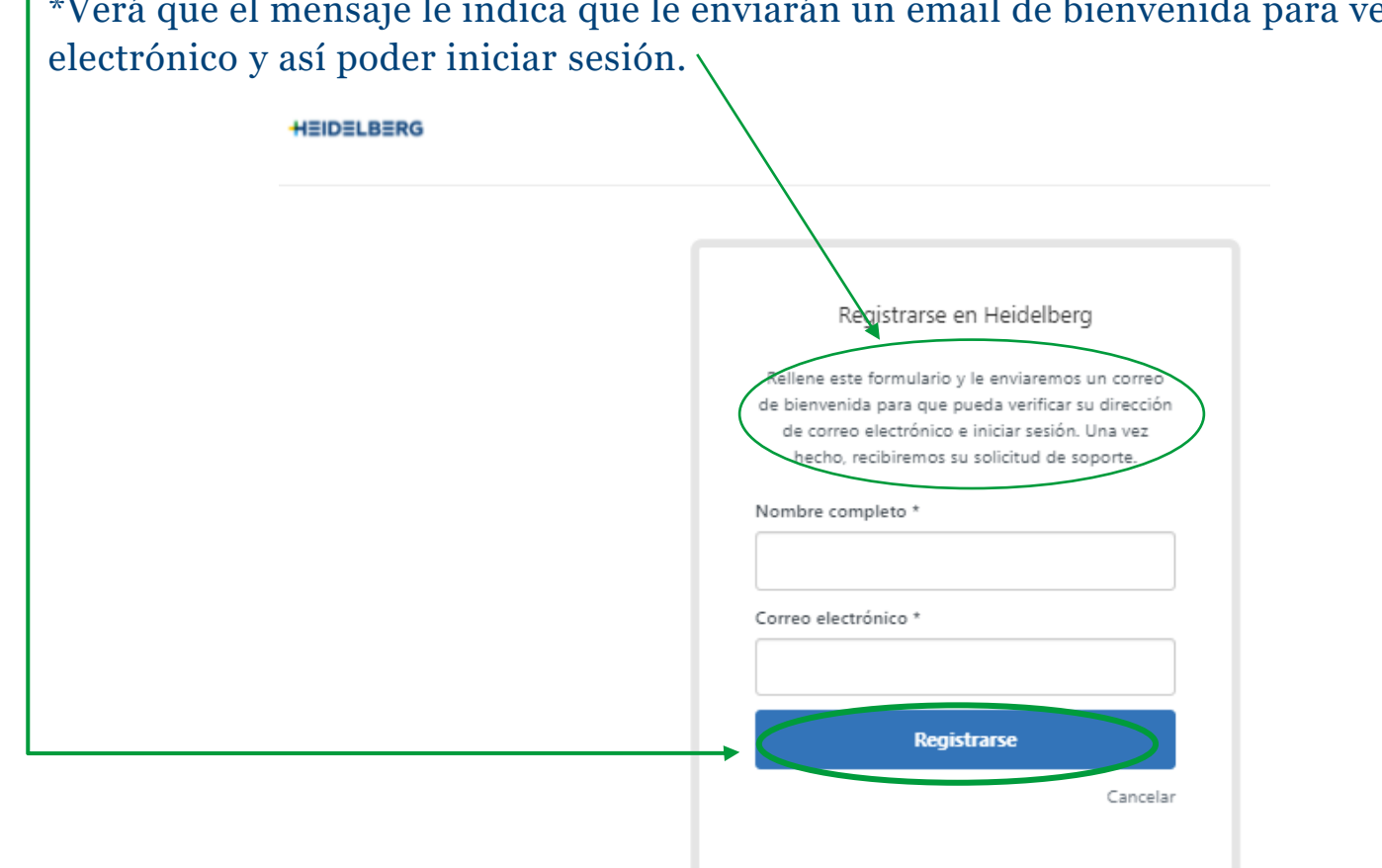

\*Verá que el mensaje le indica que le enviarán un email de bienvenida para verificar su dirección de correo

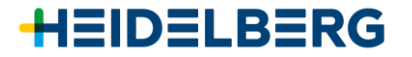

Acto seguido recibirá un email de Heidelberg (asunto: "Bienvenido a Heidelberg") con un link. Haga clic en él. La pantalla que le aparecerá será la siguiente, con el nombre que ha proporcionado al principio. Deberá escoger una contraseñ a y clicar a "**Establecer contraseña**".

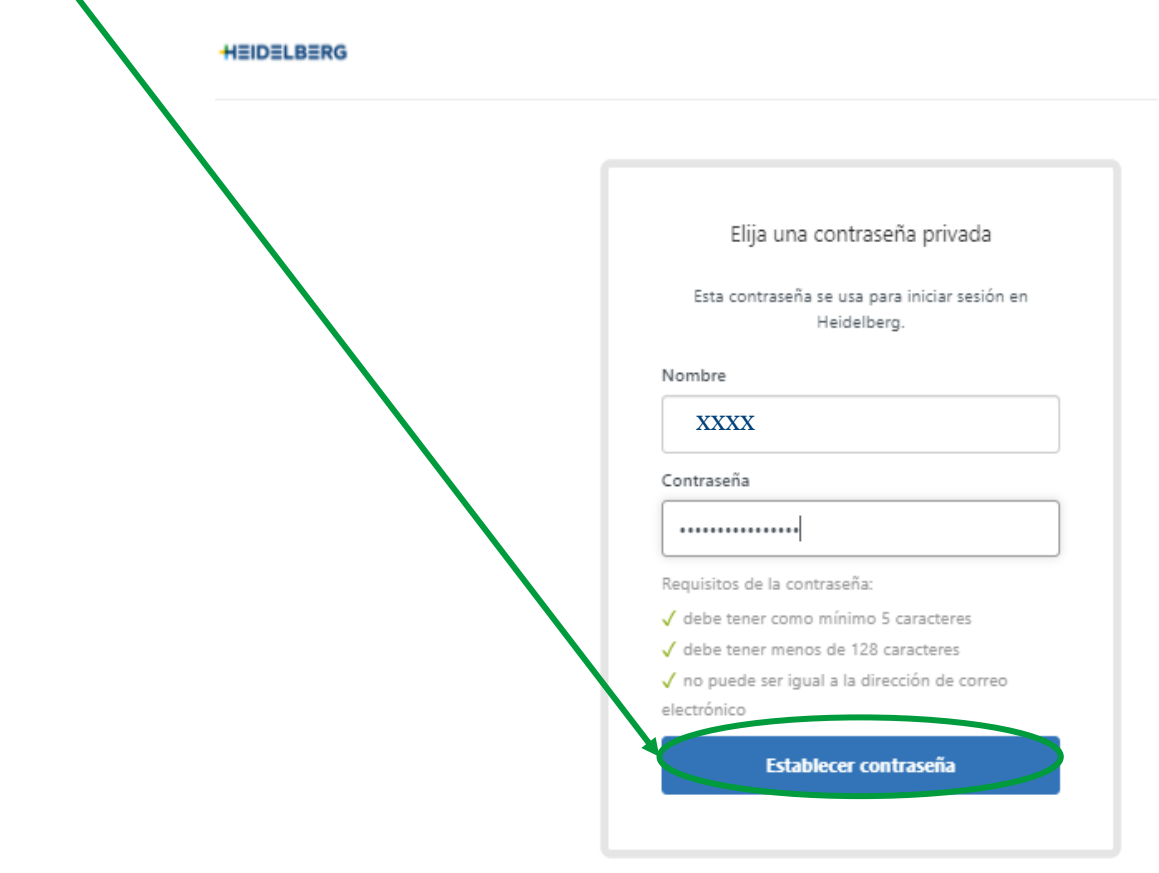

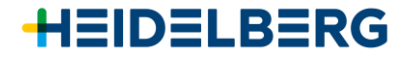

# Registro a OpenService para solicitud de Servicio Técnico o Recambios

Ahora ya tendrá acceso a la plataforma OpenService, donde podrá:

- 1. Enviar una solicitud de Servicio Técnico
- 2. Enviar una solicitud de Recambios
- 3. Ver el historial de solicitudes tanto de Servicio Técnico como de Recambios

HEIDELBERG

HEIDELBERG

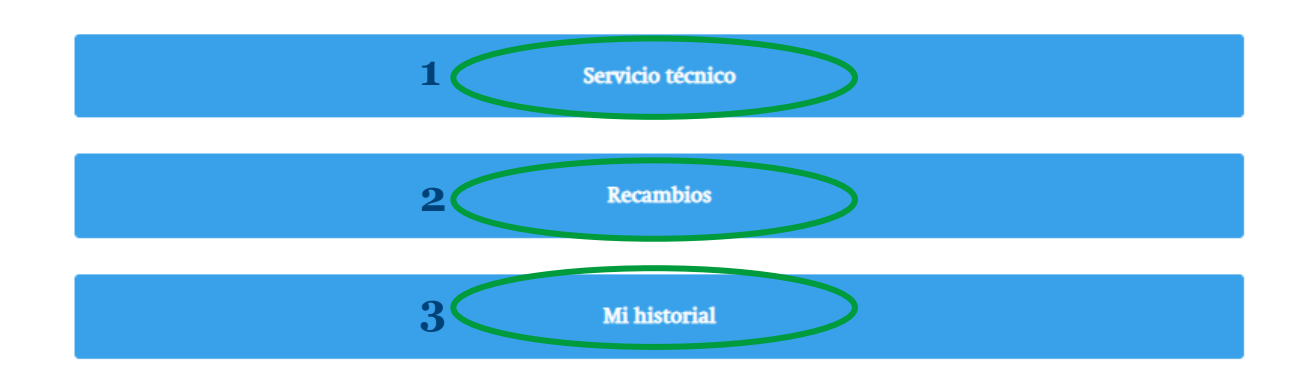

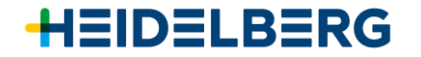

Si tiene cualquier duda, también puede encontrarnos por teléfono o email:

**SERVICIO TÉCNICO:** Teléfono +**34 664 664 500** o Email <u>serviciotecnico.hsp@heidelberg.com</u>

#### **RECAMBIOS:**

Teléfono +34 93 475 80 40

0

Email recambios@heidelbergsupport.zendesk.com